# How To Configure PSD Logistics SOAP Web Services

#### Last Updated 20/12/2022

How do I configure the SAP SOAP Web Service?

| Step | Action                                                                                  |
|------|-----------------------------------------------------------------------------------------|
| 1    | Open a PSD Logistics Client by running PSDLogisticsClient.exe using "Run As             |
|      | Administrator".                                                                         |
|      | The default folder for this application is                                              |
|      | C:\Program Files (x86)\PSDLogistics\Client\.                                            |
|      |                                                                                         |
|      | E PSD Logistics Client 14.10.7 – 🗆 X<br>File Windows View Help                          |
|      |                                                                                         |
|      |                                                                                         |
|      |                                                                                         |
|      | EnteryourLogin details. ? X                                                             |
|      | Login Name                                                                              |
|      | Password                                                                                |
|      |                                                                                         |
|      |                                                                                         |
|      |                                                                                         |
|      |                                                                                         |
|      |                                                                                         |
|      |                                                                                         |
|      |                                                                                         |
|      |                                                                                         |
|      |                                                                                         |
|      |                                                                                         |
|      |                                                                                         |
|      |                                                                                         |
|      |                                                                                         |
|      | 20/12/2022 07:20:50 AM Client Authenticated. Primary Server (PSD-NEILAPCA)              |
| 2    | Click the hammer icon, or select "Admin", > "Logon As Administrator" to log in as a     |
|      | PSD Logistics administrator. If these options are not available, you do not have        |
|      | sufficient permissions to perform this operation. If this is the case, contact your PSD |
|      | Logistics administrator.                                                                |
|      | -                                                                                       |
|      |                                                                                         |
|      | 63                                                                                      |
|      |                                                                                         |

| Step | Action                                                                                       |
|------|----------------------------------------------------------------------------------------------|
| 3    | Select "Setup" -> "Web Services" -> "SOAP Web Services" then select the INPEX SAP tab sheet. |
|      |                                                                                              |
|      | SUAP Web Services X                                                                          |
|      | C SDAP Web Services                                                                          |
|      |                                                                                              |
|      |                                                                                              |
|      | Main Review Schedule Processing Timeouts Errors                                              |
|      | 1/(ab Services HPL                                                                           |
|      |                                                                                              |
|      |                                                                                              |
|      | User Name PIAPPLPSD                                                                          |
|      | Password                                                                                     |
|      |                                                                                              |
|      |                                                                                              |
|      |                                                                                              |
|      |                                                                                              |
|      |                                                                                              |
|      |                                                                                              |
|      | Save Close Help                                                                              |
|      |                                                                                              |
|      | INPEX URL :                                                                                  |
|      | senderParty=&senderService=PSDLogistics_PRD&receiverParty=&receiverService                   |
|      | =&interface=PersonReplication_Async_Out_V01&interfaceNamespace=urn:std:inpe                  |
|      | x.com.au:inpex_psd_logistics_1_0:Person                                                      |
|      | INPEX User Name : PIAPPLPSD                                                                  |
|      | INPEX Password : Refer to Western Advance                                                    |
| 4    |                                                                                              |
| 4    | SOAP Web Services X                                                                          |
|      | 🖩 🕫 🥐                                                                                        |
|      | SOAP Web Services                                                                            |
|      |                                                                                              |
|      | Enable INPEX SAP                                                                             |
|      | main neview schedule Processing Limeouts Ellois                                              |
|      | Display RIO Review                                                                           |
|      | Display Data Heview                                                                          |
|      |                                                                                              |
|      |                                                                                              |
|      |                                                                                              |
|      |                                                                                              |
|      |                                                                                              |
|      |                                                                                              |
|      |                                                                                              |
|      |                                                                                              |
|      | Save Chan Links                                                                              |
|      |                                                                                              |
|      | The Display Review options should only ever be turned on when testing the                    |
|      | interfaces.                                                                                  |

| 5 | SOAP Web Services                                                                                                    |
|---|----------------------------------------------------------------------------------------------------|
|   |                                                                                                    |
|   |                                                                                                    |
|   | SOAP Web Services                                                                                                    |
|   | INPEX SAP INPEX POUD INPEX MV                                                                                                    |
|   |                                                                                                    |
|   |                                                                                                    |
|   | Main Review Schedule Processing Limeouts Errors                                                                                                    |
|   | Run Queries Hourly -                                                                                                    |
|   | At 5:15 PM 🔹                                                                                                    |
|   |                                                                                                    |
|   |                                                                                                    |
|   |                                                                                                    |
|   |                                                                                                    |
|   |                                                                                                    |
|   |                                                                                                    |
|   |                                                                                                    |
|   |                                                                                                    |
|   |                                                                                                    |
|   |                                                                                                    |
|   |                                                                                                    |
|   |                                                                                                    |
|   |                                                                                                    |
|   | Save Close Help                                                                                                    |
|   |                                                                                                    |
|   | The schedule sets how frequently this web service queries for new data                                                                                                    |
|   | The solicidite sets new neglectily this web set nee queries for new data.                                                                                                    |
|   |                                                                                                    |
| 6 | SOAD Web Services                                                                                                    |
| 6 | SOAP Web Services                                                                                                    |
| 6 | SOAP Web Services X                                                                                                    |
| 6 | SOAP Web Services ×                                                                                                    |
| 6 | SOAP Web Services X<br>SOAP Web Services<br>INPEX SAP INPEX POUD INPEX MV                                                                                                    |
| 6 | SOAP Web Services                                                                                                    |
| 6 | SOAP Web Services                                                                                                    |
| 6 | SOAP Web Services<br>SOAP Web Services<br>INPEX SAP INPEX POUD INPEX MV<br>Enable INPEX SAP<br>Main Review Schedule Processing Timeouts Errors                                                                                                    |
| 6 | SOAP Web Services<br>SOAP Web Services<br>INPEX SAP INPEX POUD INPEX MV<br>Enable INPEX SAP<br>Main Review Schedule Processing Timeouts Errors<br>UDI SAP Ichthys UDI                                                                                                    |
| 6 | SOAP Web Services X<br>SOAP Web Services<br>INPEX SAP INPEX POUD INPEX MV<br>Enable INPEX SAP V<br>Main Review Schedule Processing Timeouts Errors<br>UDI SAP Ichthys UDI                                                                                                    |
| 6 | SOAP Web Services<br>SOAP Web Services<br>SOAP Web Services<br>INPEX SAP INPEX POUD INPEX MV<br>Enable INPEX SAP<br>Main Review Schedule Processing Timeouts Errors<br>UDI SAP Ichthys UDI                                                                                                    |
| 6 | SOAP Web Services<br>SOAP Web Services<br>INPEX SAP INPEX POUD INPEX MV<br>Enable INPEX SAP<br>Wain Review Schedule Processing Timeouts Errors<br>UDI SAP Ichthys UDI                                                                                                    |
| 6 | SOAP Web Services                                                                                                    |
| 6 | SOAP Web Services<br>SOAP Web Services<br>INPEX SAP INPEX POUD INPEX MV<br>Enable INPEX SAP<br>Main Review Schedule Processing Timeouts Errors<br>UDI SAP Ichthys UDI                                                                                                    |
| 6 | SOAP Web Services                                                                                                    |
| 6 | SOAP Web Services<br>SOAP Web Services<br>INPEX SAP INPEX POUD INPEX MV<br>Enable INPEX SAP<br>Main Review Schedule Processing Timeouts Errors<br>UDI SAP Ichthys UDI                                                                                                    |
| 6 | SOAP Web Services<br>SOAP Web Services<br>INPEX SAP INPEX POUD INPEX MV<br>Enable INPEX SAP<br>Main Review Schedule Processing Timeouts Errors<br>UDI SAP Ichthys UDI                                                                                                    |
| 6 | SOAP Web Services<br>SOAP Web Services<br>INPEX SAP INPEX POUD INPEX MV<br>Enable INPEX SAP<br>Main Review Schedule Processing Timeouts Errors<br>UDI SAP Ichthys UDI                                                                                                    |
| 6 | SOAP Web Services                                                                                                    |
| 6 | SOAP Web Services<br>SOAP Web Services<br>INPEX SAP INPEX POUD INPEX MV<br>Enable INPEX SAP<br>Main Review Schedule Processing Timeouts Errors<br>UDI SAP Ichthys UDI                                                                                                    |
| 6 | SOAP Web Services<br>SOAP Web Services<br>INPEX SAP INPEX POUD INPEX MV<br>Enable INPEX SAP<br>Main Review Schedule Processing Timeouts Errors<br>UDI SAP Ichthys UDI                                                                                                    |
| 6 | SOAP Web Services   SOAP Web Services     INPEX SAP     INPEX SAP     Main   Review   Schedule   Processing   Timeouts   Errors     UDI     SAP Ichthys UDI                                                                                                    |
| 6 | SOAP Web Services     INPEX SAP     INPEX SAP     Main   Review   Schedule   Processing   Timeouts   Errors     UDI     SAP Ichthys UDI                                                                                                    |
| 6 | SOAP Web Services     INPEX SAP     INPEX SAP     Main   Review   Schedule   Processing   Timeouts   Errors     UDI   SAP Ichthys   UDI     SAP Ichthys     Save     Help                                                                                                    |
| 6 | SOAP Web Services                                                                                                    |
| 6 | SOAP Web Services         SOAP Web Services         INPEX SAP         INPEX SAP |

| 7 |                                                                                     |
|---|-------------------------------------------------------------------------------------|
|   | SOAP Web Services X                                                                 |
|   |                                                                                     |
|   | SOAP Web Services                                                                   |
|   | INPEX SAP INPEX POUD INPEX MV                                                       |
|   | Enable INPEX SAP                                                                    |
|   | Main Review Schedule Processing Timeouts Errors                                     |
|   | Connect Timeout                                                                     |
|   | Send Timeout 0 Seconds                                                              |
|   | ReceiveTimeout 0 🗘 Seconds                                                          |
|   |                                                                                     |
|   |                                                                                     |
|   |                                                                                     |
|   |                                                                                     |
|   |                                                                                     |
|   |                                                                                     |
|   |                                                                                     |
|   |                                                                                     |
|   |                                                                                     |
|   |                                                                                     |
|   | Save Close Help                                                                     |
|   |                                                                                     |
|   | The Timeouts tab sets various HTTP web service timeouts. Leave these options set    |
|   | to their default values.                                                            |
| 8 |                                                                                     |
|   |                                                                                     |
|   |                                                                                     |
|   | SUAP Web Services                                                                   |
|   | INPEX SAP INPEX POUD INPEX MV                                                       |
|   | Enable INPEX SAP                                                                    |
|   | Main Review Schedule Processing Timeouts Errors                                     |
|   | Email Group                                                                         |
|   |                                                                                     |
|   |                                                                                     |
|   |                                                                                     |
|   |                                                                                     |
|   |                                                                                     |
|   |                                                                                     |
|   |                                                                                     |
|   |                                                                                     |
|   |                                                                                     |
|   |                                                                                     |
|   |                                                                                     |
|   |                                                                                     |
|   |                                                                                     |
|   | Save Close Help                                                                     |
|   | The Errors tab allows administrators to be notified on any HTTP web service errors. |

How do I configure the POUD SOAP Web Service?

| Step | Action                                                                                                    |
|------|----------------------------------------------------------------------------------------------------|
| 1    | Open a PSD Logistics Client by running PSDLogisticsClient.exe using "Run As                                                                                                    |
|      | Administrator".                                                                                                    |
|      | The default folder for this application is                                                                                                    |
|      | C:\Program Files (x86)\PSDLogistics\Client\.                                                                                                    |
|      |                                                                                                    |
|      | SD Logistics Client 14.10.7 – D X                                                                                                    |
|      | Image: Stress of the stress of the stress |
|      |                                                                                                    |
|      |                                                                                                    |
|      |                                                                                                    |
|      | Enter your Login details. ? X                                                                                                    |
|      | Paswoid                                                                                                    |
|      | OK Cancel Server                                                                                                    |
|      |                                                                                                    |
|      |                                                                                                    |
|      |                                                                                                    |
|      |                                                                                                    |
|      |                                                                                                    |
|      |                                                                                                    |
|      |                                                                                                    |
|      |                                                                                                    |
|      |                                                                                                    |
|      |                                                                                                    |
|      |                                                                                                    |
|      |                                                                                                    |
|      |                                                                                                    |
|      | 20/12/2022 07:20:50 AM Client Authenticated. Primary Server (PSD-NEILAPC4)                                                                                                    |
|      | Click the hammer icon, or expect "Admin" > "Legen As Administrates" to leg in as a                                                                                                    |
| 2    | Click the hammer icon, or select Aumin -> Logon as Auministrator to log in as a PSD Logistics administrator. If these options are not available, you do not have                                                                                                    |
|      | sufficient permissions to perform this operation. If this is the case, contact your PSD                                                                                                    |
|      | Logistics administrator                                                                                                    |
|      |                                                                                                    |
|      |                                                                                                    |
|      | *                                                                                                    |
|      |                                                                                                    |

| Step | Action                                                                                        |
|------|-----------------------------------------------------------------------------------------------|
| 3    | Select "Setup" -> "Web Services" -> "SOAP Web Services" then select the INPEX POUD tab sheet. |
|      |                                                                                               |
|      | SOAP Web Services X                                                                           |
|      | SOAP Web Services                                                                             |
|      | INPEX SAP INPEX POUD INPEX MV                                                                 |
|      | Enable INPEX POUD                                                                             |
|      | Main Review Schedule Data Timeouts Errors                                                     |
|      | Web Services URL http://app1pop.inpex.com.au/58800/AISOAPAdapter/MessageServlet(              |
|      |                                                                                               |
|      | User Name PIAPPLPSD                                                                           |
|      | Password                                                                                      |
|      |                                                                                               |
|      |                                                                                               |
|      |                                                                                               |
|      |                                                                                               |
|      |                                                                                               |
|      |                                                                                               |
|      | Save Close Help                                                                               |
|      |                                                                                               |
|      | INPEX URL :                                                                                   |
|      | http://app1pop.inpex.com.au:58800/XISOAPAdapter/MessageServlet?senderParty=                   |
|      | &senderService=PSDLogistics_PRD&receiverParty=&receiverService=&interface=P                   |
|      | x nsd logistics 1 0. Person                                                                   |
|      |                                                                                               |
|      |                                                                                               |
|      | INPEX User Name : PIAPPLPSD                                                                   |
|      | INPEX Password : Refer to Western Advance                                                     |
| 4    | SOAP Web Services                                                                             |
|      | 🔜 🗠 📴 🤶                                                                                       |
|      | SOAP Web Services                                                                             |
|      | INPEX SAP INPEX POUD INPEX MV                                                                 |
|      | Enable INPEX POUD V<br>Main Beview Schedule Data Timeouts Errors                              |
|      |                                                                                               |
|      | Display RIO Review                                                                            |
|      |                                                                                               |
|      |                                                                                               |
|      |                                                                                               |
|      |                                                                                               |
|      |                                                                                               |
|      |                                                                                               |
|      |                                                                                               |
|      |                                                                                               |
|      | Save Close Help                                                                               |
|      |                                                                                               |
|      | ine Display Review options should only ever be turned on when testing the interfaces.         |
|      |                                                                                               |

| 5 |                                                                                                    |  |
|---|----------------------------------------------------------------------------------------------------|--|
|   | SOAP Web Services X                                                                                                    |  |
|   |                                                                                                    |  |
|   | SOAP Web Services                                                                                                    |  |
|   | INPEX SAP INPEX POUD INPEX MV                                                                                                    |  |
|   | Enable INPEX POUD                                                                                                    |  |
|   | Main Review Schedule Data Timeouts Errors                                                                                                    |  |
|   |                                                                                                    |  |
|   | Run Updates Hourly -                                                                                                    |  |
|   | At 6:45 PM -                                                                                                    |  |
|   |                                                                                                    |  |
|   |                                                                                                    |  |
|   |                                                                                                    |  |
|   |                                                                                                    |  |
|   |                                                                                                    |  |
|   |                                                                                                    |  |
|   |                                                                                                    |  |
|   |                                                                                                    |  |
|   |                                                                                                    |  |
|   |                                                                                                    |  |
|   |                                                                                                    |  |
|   | Save Close Help                                                                                                    |  |
|   |                                                                                                    |  |
|   | The Schedule sets how frequently this web service queries for new data                                                                                                    |  |
|   |                                                                                                    |  |
|   |                                                                                                    |  |
| 6 | SOAP Web Services X                                                                                                    |  |
| 6 | SOAP Web Services X                                                                                                    |  |
| 6 | SOAP Web Services X                                                                                                    |  |
| 6 | SOAP Web Services X<br>SOAP Web Services<br>INPEX SAP INPEX POUD INPEX MY                                                                                                    |  |
| 6 | SOAP Web Services X<br>SOAP Web Services<br>INPEX SAP INPEX POUD INPEX MV<br>Enable INPEX POUD V                                                                                                    |  |
| 6 | SOAP Web Services X<br>SOAP Web Services<br>INPEX SAP INPEX POUD INPEX MV<br>Enable INPEX POUD V<br>Main Beview Schedule Data Timeouts Errors                                                                                                    |  |
| 6 | SOAP Web Services<br>SOAP Web Services<br>INPEX SAP INPEX POUD INPEX MV<br>Enable INPEX POUD<br>Main Review Schedule Data Timeouts Errors                                                                                                    |  |
| 6 | SOAP Web Services X<br>SOAP Web Services<br>INPEX SAP INPEX POUD INPEX MV<br>Enable INPEX POUD V<br>Main Review Schedule Data Timeouts Errors<br>PSD Logistics ID From PSD Logistics ID                                                                                                    |  |
| 6 | SOAP Web Services<br>SOAP Web Services<br>INPEX SAP INPEX POUD INPEX MV<br>Enable INPEX POUD<br>Main Review Schedule Data Timeouts Errors<br>PSD Logistics ID From PSD Logistics ID<br>SAP ID From SAP ID                                                                                                    |  |
| 6 | SOAP Web Services       X         SOAP Web Services       INPEX POUD         INPEX SAP       INPEX POUD         INPEX POUD       INPEX MV         Enable INPEX POUD       INPEX MV         Main       Review         Schedule       Data         Timeouts       Errors         PSD Logistics ID       From         SAP ID       From         Given Name       From                                                                                                    |  |
| 6 | SOAP Web Services       X         Image: Soap Web Services       Impex sap         Impex sap       Impex POUD         Impex sap       Impex POUD         Impex sap       Impex POUD         Main       Review         Schedule       Data         Timeouts       Errors         PSD Logistics ID       From         SAP ID       From         Given Name       From         Surname       From                                                                                                    |  |
| 6 | SOAP Web Services         SOAP Web Services         INPEX SAP         INPEX POUD         INPEX POUD         Main         Review         Schedule         Data         Timeouts         PSD Logistics ID         SAP ID         From         SAP ID         Given Name         Surname         From         Surname         From         Card Number                                                                                                    |  |
| 6 | SOAP Web Services         SOAP Web Services         INPEX SAP         INPEX POUD         INPEX POUD         Main         Review         Schedule         Data         Timeouts         Errors         PSD Logistics ID         SAP ID         Given Name         Surname         From         Surname         From         Card Number         Email                                                                                                    |  |
| 6 | SOAP Web Services       X         Image: Soap Web Services       Impex sap         Impex sap       Impex POUD         Impex sap       Impex POUD         Main       Review         Schedule       Data         Timeouts       Errors         PSD Logistics ID       From         SAP ID       From         Given Name       From         Surname       From         Card Number       From         Email       From         Department       From                                                                                                    |  |
| 6 | SOAP Web Services         SOAP Web Services         INPEX SAP         INPEX POUD         INPEX POUD         Main         Review         Schedule         Data         Timeouts         PSD Logistics ID         SAP ID         From         SAP ID         Given Name         Surname         From         Surname         From         Card Number         From         Department         From         Vendor ID                                                                                                    |  |
| 6 | SOAP Web Services         Implex SAP         Implex SAP         Implex POUD         Implex POUD         Implex POUD         Main         Review         Schedule         Data         Timeouts         Errors         PSD Logistics ID         SAP ID         Given Name         From         Surname         From         Surname         From         Card Number         Email         Prom         Department         From         Vendor ID         From         Company                                                                                                    |  |
| 6 | SOAP Web Services       X         Implex SAP       Implex POUD         Implex SAP       Implex MV         Enable INPEX POUD       Implex MV         Enable INPEX POUD       Implex MV         Enable INPEX POUD       Implex MV         Enable INPEX POUD       Implex MV         Enable INPEX POUD       Implex MV         Enable INPEX POUD       Implex MV         Enable INPEX POUD       Implex MV         Enable INPEX POUD       Implex MV         Enable INPEX POUD       Implex MV         Enable INPEX POUD       Implex MV         Enable INPEX POUD       Implex MV         Main       Review       Schedule         Data       Timeouts       Errors         Main       From       PSD Logistics ID         Surname       From       Surname         Given Name       From       Surname         Grad Number       From       Card Number         Email       From       Email         Department       From       Department         Vendor ID       From       Skill Set 7         Position       From       Skill Set 7                                                                                                    |  |
| 6 | SOAP Web Services       INPEX SAP         INPEX SAP       INPEX POUD         INPEX SAP       INPEX POUD         Innex Sap       Inpex MV         Enable INPEX POUD       Inpex MV         Enable INPEX POUD       Image: Sap Inpex MV         Inpex Sap       Inpex MV         Enable INPEX POUD       Image: Sap Inpex MV         Biven Name       Schedule       Data         PSD Logistics ID       From       PSD Logistics ID         SAP ID       From       SAP ID         Given Name       From       Given Name         Surname       From       Surname         Card Number       From       Card Number         Email       From       Email         Department       From       None         Vendor ID       From       Skill Set 7         Position       From       Skill Set 7         Cost Centre       From       None                                                                                                    |  |
| 6 | SOAP Web Services       INPEX SAP         INPEX SAP       INPEX POUD         INPEX SAP       INPEX POUD         Inable INPEX POUD       INPEX MV         Enable INPEX POUD       Image: Comparison of the services         Main       Review       Schedule         Data       Timeouts       Errors         PSD Logistics ID       From       PSD Logistics ID         SAP ID       From       SAP ID         Given Name       From       Given Name         Sumame       From       Surname         Card Number       From       Card Number         Email       From       Email         Department       From       Department         Vendor ID       From       Skill Set 7         Position       From       Skill Set 7         Cost Centre       From       None         Active Indicator       From       Data 2       Default                                                                                                    |  |
| 6 | SOAP Web Services<br>SOAP Web Services<br>INPEX SAP INPEX POUD INPEX MV<br>Enable INPEX POUD INPEX MV<br>Enable INPEX POUD IMPEX MV<br>Enable INPEX POUD IMPEX MV<br>Enable INPEX MV<br>Enable INPEX MV |  |
| 6 | SOAP Web Services         Impex SAP         Impex SAP         Impex SAP         Impex SAP         Impex SAP         Impex SAP         Impex SAP         Impex SAP         Impex SAP         Impex SAP         Impex SAP         Impex SAP         Impex SAP         Impex Sap         Impex Sap                                                                                                    |  |
| 6 | SOAP Web Services<br>SOAP Web Services<br>INFEX SAP INPEX POUD INPEX MV<br>Enable INPEX POUD P<br>Main Review Schedule Data Timeouts Errors<br>PSD Logistics ID From PSD Logistics ID<br>SAP ID From SAP ID<br>Given Name From Given Name<br>Surname From Surname<br>Card Number From Card Number<br>Email From Email<br>Department From Department •<br>Vendor ID From None •<br>Vendor From Skill Set 7 •<br>Cost Centre From None •<br>Active Indicator From Data 2 • Default true<br>Save Close Help                                                                                                    |  |
| 6 | SOAP Web Services<br>SOAP Web Services<br>INPEX SAP INPEX POUD INPEX MY<br>Enable INPEX POUD<br>Main Review Schedule Data Timeouts Errors<br>PSD Logistics ID From PSD Logistics ID<br>SAP ID From SAP ID<br>Given Name From Given Name<br>Surname From Surname<br>Card Number From Card Number<br>Email From Email<br>Department From Company<br>Vendor ID From None<br>Vendor From Company<br>Position From Skill Set 7<br>Cost Centre From None<br>Active Indicator From Data 2<br>Default true<br>Bave Close Help                                                                                                    |  |

| 7 |                                                                                     |
|---|-------------------------------------------------------------------------------------|
| ľ | SOAP Web Services X                                                                 |
|   | 🔚 က 📴 🤋                                                                             |
|   | SOAP Web Services                                                                   |
|   | INPEX SAP INPEX POUD INPEX MV                                                       |
|   |                                                                                     |
|   | Main Beview Schedule Data Timeouts Frrors                                           |
|   |                                                                                     |
|   | Connect Timeout 0 Connect Timeout                                                   |
|   | Send Timeout                                                                        |
|   |                                                                                     |
|   |                                                                                     |
|   |                                                                                     |
|   |                                                                                     |
|   |                                                                                     |
|   |                                                                                     |
|   |                                                                                     |
|   |                                                                                     |
|   |                                                                                     |
|   |                                                                                     |
|   | Save Close Help                                                                     |
|   | The Timeouts tab sets various HTTP web service timeouts. Leave these options set    |
|   | to their default values.                                                            |
|   |                                                                                     |
| ð | SOAP Web Services X                                                                 |
|   | 🖩 ら 📭 🤉                                                                             |
|   | SOAP Web Services                                                                   |
|   | INPEX SAP INPEX POUD INPEX MV                                                       |
|   | Enable INPEX POUD                                                                   |
|   | Main Review Schedule Data Timeouts Errors                                           |
|   |                                                                                     |
|   | Email Group                                                                         |
|   | Generate Error Files 🔽                                                              |
|   |                                                                                     |
|   |                                                                                     |
|   |                                                                                     |
|   |                                                                                     |
|   |                                                                                     |
|   |                                                                                     |
|   |                                                                                     |
|   |                                                                                     |
|   |                                                                                     |
|   |                                                                                     |
|   |                                                                                     |
|   | Save Liose Help                                                                     |
|   | The Errors tab allows administrators to be notified on any HTTP web service errors. |
| 9 | Select "Save" and "Close"                                                           |

How do I configure the MobileView SOAP Web Service?

| Step | Action                                                                              |
|------|-------------------------------------------------------------------------------------|
| 1    | Open a PSD Logistics Client by running PSDLogisticsClient.exe using "Run As         |
|      | Administrator".                                                                     |
|      | The default folder for this application is                                          |
|      | C:\Program Files (x86)\PSDLogistics\Client\.                                        |
|      |                                                                                     |
|      | ■ PSD Logistics Client 14.10.7 – □ ×                                                |
|      | He Windows View Hep                                                                 |
|      |                                                                                     |
|      |                                                                                     |
|      |                                                                                     |
|      | Enter your Login details. ? X                                                       |
|      | Password                                                                            |
|      | OK Cancel Server                                                                    |
|      |                                                                                     |
|      |                                                                                     |
|      |                                                                                     |
|      |                                                                                     |
|      |                                                                                     |
|      |                                                                                     |
|      |                                                                                     |
|      |                                                                                     |
|      |                                                                                     |
|      |                                                                                     |
|      |                                                                                     |
|      |                                                                                     |
|      |                                                                                     |
|      | 20/12/2022 07:20:50 AM Client Authenticated. Primary Server (PSD-NEILAPC4)          |
|      |                                                                                     |
| 2    | Click the nammer icon, or select "Admin" -> "Logon As Administrator" to log in as a |
|      | PSD Logistics administrator. If these options are not available, you do not have    |
|      | Logistics administrator                                                             |
|      |                                                                                     |
|      |                                                                                     |
|      |                                                                                     |
|      |                                                                                     |

| Select "Setup" -> "Web Services" -> "SOAP Web Services" then select the INPEX   Wit tab sheet.   Select "Setup" -> "Web Services" the inselect the INPEX with the information of the information of the informatio                                                                                                    | Select "Setup" -> "Web Services" -> "SOAP Web Services" then select the INPEX MV tab sheet.         Select "Setup" -> "Web Services" -> "SOAP Web Services" then select the INPEX MV tab sheet.         Select "Setup" -> "Web Services" -> "SOAP Web Services" then select the INPEX MV tab sheet.         Select "Setup" -> "Web Services" -> "SoAP Web Services" then select the INPEX MV tab sheet.         Select "Setup" -> "Web Services" -> "SoAP Web Services" then select the INPEX MV tab sheet.         INPEX URL       Intp://I.U.B.1.37.160/asset-manager-web/services/         INPEX URL       Intp://I.U.B.1.37.160/asset-manager-web/services/         INPEX USEr Name       ::: system         INPEX USEr Name       :: Refer to Western Advance         Services       Services         INPEX Services       INPEX HVP MV Services         Services       Services         Services       INPEX HVP MV Service         Services       INPEX HVP MV Services         INPEX Services       INPEX HVP MV Services         INPEX Services       INPEX HVP MV Services         INPEX Services       INPEX HVP MV Services         INPEX Services       Inpex HVP MV Services         INPEX Services       Inpex HVP MV Services         INPEX Services       Inpex HVP MV Services         INPEX Services       Inpex HVP MV Services         INPEX HVP                                                                                                    | ep | Action                                                                                      |
|----------------------------------------------------------------------------------------------------|----------------------------------------------------------------------------------------------------|----|---------------------------------------------------------------------------------------------|
| SupProcession         INPEX VIEW         INPEX URL         Since         INPEX URL         Since         INPEX Since         INPEX Since         INPEX Since         INPEX Since         INPEX Since         INPEX Since         INPEX Since         INPEX Since         INPEX Since         INPEX Since         INPEX Since         INPEX Since         INPEX Sincold <th>Support       Web Services         Web Services       Web Services         Web Services       Web Services         Web Services       Web Services         Web Services       Web Services         NPEX URL       :: http://10.181.37.160/asset-manager-web/services/         INPEX URL       :: http://10.181.37.160/asset-manager-web/services/         INPEX USEr Name       :: system         INPEX Veb Services       :: http://10.181.37.160/asset-manager-web/services/         Staff Web Services       :: http://10.181.37.160/asset-manager-web/services/         INPEX USEr Name       :: system         INPEX Veb Services       :: http://10.181.37.160/asset-manager-web/services/         Staff Web Services       :: http://10.181.37.160/asset-manager-web/services/         INPEX Volt       :: http://10.181.37.160/asset-manager-web/services/         INPEX Veb Services       :: http://10.181.37.160/asset-manager-web/services/         INPEX Veb Services       :: http://10.181.37.160/asset-manager-web/services/         INPEX Veb Services       :: http://10.181.37.160/asset-manager-web/services/         INPEX Services       :: http://10.181.37.160/asset-manager-web/services/         INPEX Services       :: http://10.181.37.160/asset-manager-web/services/         INPEX Services       :: http://10.181.37.160/asset-manager-web/services/</th> <th>_</th> <th>Select "Setup" -&gt; "Web Services" -&gt; "SOAP Web Services" then select the INPEX MV tab sheet.</th> | Support       Web Services         Web Services       Web Services         Web Services       Web Services         Web Services       Web Services         Web Services       Web Services         NPEX URL       :: http://10.181.37.160/asset-manager-web/services/         INPEX URL       :: http://10.181.37.160/asset-manager-web/services/         INPEX USEr Name       :: system         INPEX Veb Services       :: http://10.181.37.160/asset-manager-web/services/         Staff Web Services       :: http://10.181.37.160/asset-manager-web/services/         INPEX USEr Name       :: system         INPEX Veb Services       :: http://10.181.37.160/asset-manager-web/services/         Staff Web Services       :: http://10.181.37.160/asset-manager-web/services/         INPEX Volt       :: http://10.181.37.160/asset-manager-web/services/         INPEX Veb Services       :: http://10.181.37.160/asset-manager-web/services/         INPEX Veb Services       :: http://10.181.37.160/asset-manager-web/services/         INPEX Veb Services       :: http://10.181.37.160/asset-manager-web/services/         INPEX Services       :: http://10.181.37.160/asset-manager-web/services/         INPEX Services       :: http://10.181.37.160/asset-manager-web/services/         INPEX Services       :: http://10.181.37.160/asset-manager-web/services/                                                                                                    | _  | Select "Setup" -> "Web Services" -> "SOAP Web Services" then select the INPEX MV tab sheet. |
| INPEX URL       : http://10.181.37.160/asset-manager-web/services/         INPEX URL       : http://10.181.37.160/asset-manager-web/services/         INPEX VIRL       : http://10.181.37.160/asset-manager-web/services/         INPEX VIRL                                                                                                    | SNAP Web Services         Stark Web Services         Web Services         Stark Web Services         Stark We                                                                                                    |    | SOAP Web Services X                                                                         |
| SNAP Web Services         INPEX SAP         Mappings         Details         Netlicedime         INPEX URL         ::::::::::::::::::::::::::::::::::::                                                                                                    | SNAF Web Services         INPEX SAF Web Services         Web Services         Use Name         Use Name         INPEX URL         Extract Locator         Hebe         SNAF Web Services         Bit International Happings         Details         Asset Locator         Hebe         INPEX URL         Extract Services         INPEX URL         SNAF Web Services         INPEX URL         Extract Services         INPEX URL         SNAF Web Services         SNAF Web Services     <                                                                                                    |    | 🗄 🕫 📴                                                                                       |
| INPEX SAF       INPEX POUD         INPEX Voltage       Inversion         INPEX URL       : http://10.181.37.160/asset-manager-web/services/         INPEX URL       : http://10.181.37.160/asset-manager-web/services/         INPEX URL       : http://10.181.37.160/asset-manager-web/services/         INPEX URL       : http://10.181.37.160/asset-manager-web/services/         INPEX URL       : http://10.181.37.160/asset-manager-web/services/         INPEX Vertices       : http://10.181.37.160/asset-manager-web/services/         INPEX Vertices       : system         INPEX Vertices       : system         INPEX Password       : Refer to Western Advance         Staff Web Services       : impex point         INPEX Services       : impex point         INPEX Services       : impex point         INPEX Services       : impex point         Inpage Job Breview       : impige Job Breview         Inpige Job Breview       : impige Job Breview         Impige Job Breview       : impige Job Breview         Impige Job Breview       : impige Job Breview                                                                                                    | INPEX SAP       INPEX PRUD         Web Services UBL       Territory         User Name       ison         Doco       Hep         Paymed       ison         Doco       Hep         NPEX URL       : http://10.181.37.160/asset-manager-web/services/         INPEX URL       : http://10.181.37.160/asset-manager-web/services/         INPEX URL       : system         INPEX Password       : Refer to Western Advance         Sold* Web Services       imple:         Intelse NPEX Sold/Web Web Services/       imple:         Intelse NPEX Password       : Refer to Western Advance         Imple: Sold* Web Services       imple:         Imple: Sold* Web Services       imple:         Imple: Sold* Web Services       imple:         Imple: Sold* Web Services       imple:         Imple: Sold* Web Services       imple:         Imple: Sold* Web Services       imple:         Imple: Sold* Web Services       imple:         Imple: Sold* Web Services       imple:         Imple: Sold* Web Services       imple:         Imple: Sold* Web Services       imple:         Imple: Sold* Web Services       imple:         Imple: Sold* Web Services       imple:         I                                                                                                    |    | SOAP Web Services                                                                           |
| Ende in MPC/ Model Mappings       DataBit Asset Locator         Win Ferview Scholdule Mappings       DataBit Asset Locator         Use Name                                                                                                    | Endel HPCK Added/or<br>Web Service: UR  VPr//10181.27 fb6/acst meanger web/arvice/<br>Ure Name<br>web/service: UR  VPr//10181.27 fb6/acst meanger web/arvice/<br>Ure Name<br>web/services/<br>INPEX URL : http://10.181.37.160/asset-manager-web/services/<br>INPEX USEr Name : system<br>INPEX Var Name : system<br>INPEX Password : Refer to Western Advance<br>SOAP Web Services<br>NPEX Services<br>NPEX Services<br>Services<br>NPEX Services<br>NPEX Services<br>NPE |    | INPEX SAP INPEX POUD INPEX MV                                                               |
| win       Review       Schedule       Mappings       Details       Asset Locator         Web Services UPL       Important       Important       Important       Important         Numer       Important       Important       Important       Important         NPEX URL       :       http://10.181.37.160/asset-manager-web/services/         INPEX URL       :       http://10.181.37.160/asset-manager-web/services/         INPEX USEr Name       :       system         INPEX Vestor       :       system         INPEX Vestor       :       system         INPEX Vestor       :       system         INPEX Vestor       :       system         INPEX Vestor       :       system         INPEX Vestor       :       important         SoaP Web Services       :       system         INPEX Sale       :       important         SoaP Web Services       :       important         Input Sale       :       :         Input Sale       :       :         Input Sale       :       :       :         Input Sale       :       :       :       :         Input Sale       :       :       :                                                                                                    | Image: Schedule Maggings Delaits Asset Locator         Web Services URL @pt//T1012.37 150/asset manager-web/services/         INPEX URL :: http://10.181.37.160/asset-manager-web/services/         INPEX URL :: system         INPEX Var Name :: system         INPEX Password :: Refer to Western Advance         INPEX Services URL :: Sove :: Use :: Meb         INPEX Password :: Refer to Western Advance         State:       Intex Services :: Sove :: Use :: Intex :: Sove :: Use :: Use                                                                                                    |    | Enable INPEX MobileView                                                                     |
| INPEX URL       :: http://10.181.37.160/asset-manager-web/services/         INPEX URL       :: http://10.181.37.160/asset-manager-web/services/         INPEX URL       :: system         INPEX Var       :: system         INPEX Var       :: system         INPEX Var       :: system         INPEX Var       :: system         INPEX Services       :: Refer to Western Advance         Improve Services       :: system         Improve Services       :: system         Improve Services       :: system         Improve Services       :: system         Improve Services       :: system         Improve Services       :: system         Improve Services       :: system         Improve Services       :: system         Improve Services       :: system         Improve Services       : system         Improve Services       : system         Improve Services       : system         Improve Services       : system         Improve Services       : system         Improve Services       : system         Improve Services       : system         Improve Services       : system         Improve Services       : system         <                                                                                                    | Web Bervices UPL       Upp://10.181.37.160/asset-manager-web/services/         INPEX URL       :: http://10.181.37.160/asset-manager-web/services/         INPEX URL       :: http://10.181.37.160/asset-manager-web/services/         INPEX URL       :: http://10.181.37.160/asset-manager-web/services/         INPEX Var       :: system         INPEX Var       :: system         INPEX Password       :: Refer to Western Advance         Staff Web Services       Intext Not Not Not Not Not Not Not Not Not No                                                                                                    |    | Main Review Schedule Mappings Details Asset Locator                                         |
| Image: Image:                                                                                                    | Image: Street in the image: street in the image: street image: street image: street image:                                                                                                    |    | Web Services URL http://10.181.37.160/asset-manager-web/services/                           |
| Image: Seven manager-web/services/         INPEX URL       : http://10.181.37.160/asset-manager-web/services/         INPEX USE       : system         INPEX Var : system       : system         INPEX Password       : Refer to Western Advance         SOAP Web Services       : system         INPEX Services       : system         INPEX Password       : Refer to Western Advance         SOAP Web Services       : system         INPEX Services       : system         INPEX Services       : system         INPEX Services       : system         INPEX Password       : Refer to Western Advance                                                                                                    | Iver Name       iver minimum         Passwod       iver minimum         Iver Name       iver minimum         NPEX URL       ::::::::::::::::::::::::::::::::::::                                                                                                    |    | Default                                                                                     |
| Personal       Image: Sove Image: Web/Services/         INPEX URL       : http://10.181.37.160/asset-manager-web/Services/         INPEX User Name       : system         INPEX Password       : Refer to Western Advance         SOAP Web Services       Image: State of the Services         INPEX SAP INPEX POUR INPEX MV       Image: Schedule Mapping Details Asset Locator         Image: No Review       Image: Schedule Mapping Details Asset Locator         Image: No Review       Image: Schedule Mapping Details Asset Locator                                                                                                    | INPEX URL       :: http://10.181.37.160/asset-manager-web/services/         INPEX URL       :: system         INPEX User Name       :: system         INPEX Password       : Refer to Western Advance         SOAP Web Services       Imper Soar Imper Novement Imper Soar Imper Novement Imper Soar Imper Soar                                                                                                    |    | User Name system                                                                            |
| INPEX URL       : http://10.181.37.160/asset-manager-web/services/         INPEX URL       : system         INPEX User Name       : system         INPEX Password       : Refer to Western Advance         Super Veb Services       INPEX Public Inpex PUBLING Version         INPEX Services       INPEX PUBLING Version         INPEX Notification       INPEX PUBLING         Inpex PID Review       Schedule Mappings         Details       Asset Locator         Inpiging Data Review       Inpiging Data Review                                                                                                    | INPEX URL : http://10.181.37.160/asset-manager-web/services/   INPEX URL : http://10.181.37.160/asset-manager-web/services/   INPEX User Name : system   INPEX Password : Refer to Western Advance     SOAP Web Services   INPEX Services   INPEX Services   INPEX Services   INPEX Services   INPEX Services   INPEX Services   INPEX Services   INPEX Services   INPEX Services   INPEX Services   INPEX Services   INPEX Services   INPEX Services   INPEX Services   INPEX Services   INPEX Services   INPEX Services   Instant Advance                                                                                                    |    | Password                                                                                    |
| Image: Save Description         Image: Save Description                                                                                                    | <form></form>                                                                                                    |    |                                                                                             |
| INPEX URL : http://10.181.37.160/asset-manager-web/services/<br>INPEX USEr Name : system<br>INPEX Password : Refer to Western Advance                                                                                                    | <text><text><text><text></text></text></text></text>                                                                                                    |    |                                                                                             |
| INPEX URL : http://10.181.37.160/asset-manager-web/services/<br>IMPEX URL : http://10.181.37.160/asset-manager-web/services/<br>IMPEX Vaser Name : system<br>INPEX Password : Refer to Western Advance                                                                                                    | INPEX URL : http://t0.181.37.160/asset-manager-web/services/<br>INPEX USAR Name : system<br>INPEX Password : Refer to Western Advance                                                                                                    |    |                                                                                             |
| INPEX URL : http://10.181.37.160/asset-manager-web/services/<br>INPEX User Name : system<br>INPEX Password : Refer to Western Advance                                                                                                    | Imperative imperative imperative                                                                                                    |    |                                                                                             |
| INPEX URL : http://10.181.37.160/asset-manager-web/services/   INPEX URL : system   INPEX Password : Refer to Western Advance     SOAP Web Services   SOAP Web Services   INPEX SAP   INPEX Services   INPEX Services   Interfer to Western   Interfer to Western     SoaP Web Services     Interfer to Western     SoaP Web Services     Interfer to Western     SoaP Web Services     Interfer to Western     SoaP Web Services     Interfer to Western     SoaP Web Services     Interfer to Western     Interfer to Western <th>Implement   Implement   Implement</th> <th></th> <th></th>                                                                                                    | Implement   Implement                                                                                                    |    |                                                                                             |
| INPEX URL : http://10.181.37.160/asset-manager-web/services/<br>INPEX User Name : system<br>INPEX Password : Refer to Western Advance                                                                                                    | INPEX URL : http://10.181.37.160/asset-manager-web/services/<br>INPEX User Name : system<br>INPEX Password : Refer to Western Advance                                                                                                    |    | Save Close Help                                                                             |
| INPEX URL : http://10.181.37.160/asset-manager-web/services/<br>INPEX User Name : system<br>INPEX Password : Refer to Western Advance                                                                                                    | INPEX URL : http://10.181.37.160/asset-manager-web/services/<br>INPEX User Name : system<br>INPEX Password : Refer to Western Advance                                                                                                    |    |                                                                                             |
| INPEX URL : http://10.181.37.160/asset-manager-web/services/<br>INPEX User Name : system<br>INPEX Password : Refer to Western Advance                                                                                                    | INPEX URL : http://10.181.37.160/asset-manager-web/services/<br>INPEX User Name : system<br>INPEX Password : Refer to Western Advance                                                                                                    |    |                                                                                             |
| INPEX User Name : system<br>INPEX Password : Refer to Western Advance                                                                                                    | INPEX User Name : system<br>INPEX Password : Refer to Western Advance<br>SOAP Web Services<br>INPEX SAP INPEX POUD INPEX MV<br>Inplay Pilo Review Contained Asset Locator<br>Display Pilo Review Display Data Review Contained Asset Locator<br>Display Pilo Review Contained Asset Locator<br>Display Pilo Review Contained Asset Locator<br>Display Pilo Review Contained Asset Locator<br>Display Pilo Review Contained Asset Locator<br>Display Pilo Review Contained Asset Locator<br>Display Pilo Review Contained Asset Locator<br>Display Pilo Review Contained Asset Locator<br>Display Pilo Review Contained Asset Locator<br>Display Pilo Review Contained Asset Locator<br>Display Pilo Review Contained Asset Locator<br>Display Pilo Review Contained Asset Locator<br>Display Pilo Review Contained Asset Locator<br>Display Pilo Review Contained Asset Locator                                                                                                    |    | INPEX URL : http://10.181.37.160/asset-manager-web/services/                                |
| INPEX Password : Refer to Western Advance                                                                                                    | INPEX Password : Refer to Western Advance                                                                                                    |    | INPEX User Name : system                                                                    |
| SOAP Web Services                                                                                                    | SOAP Web Services                                                                                                    |    | INPEX Password : Refer to Western Advance                                                   |
| SOAN THE SAFIELDS                                                                                                    | SOAP Web Services<br>INPEX SAP INPEX POUD INPEX MV<br>Enable INPEX MobileView<br>Main Review Schedule Mappings Details Asset Locator<br>Display RIO Review<br>Display Data Review<br>Save Close Help                                                                                                    |    | SOAD Web Services                                                                           |
| SOAP Web Services          INPEX SAP       INPEX POUD       INPEX MV         Enable INPEX MobileView       Image: Constant of the service of the service of                                                                                                    | SOAP Web Services         INPEX SAP       INPEX POUD         INPEX MobileView         Enable INPEX MobileView         Main       Errors         Main       Review         Display RIO Review         Display Data Review             Save       Close                                                                                                    |    |                                                                                             |
| INPEX SAP       INPEX MV         Enable INPEX MobileView       Image: Construction of the second of the second of the secon                                                                                                    | INPEX SAP       INPEX MU         Enable INPEX Mobile/View       Image: Constant of the second second s                                                                                                    |    | SOAP Web Services                                                                           |
| Enable INPEX MobileView   Natifications Errors Main Review Schedule Mappings Details Asset Locator Display RID Review Display Data Review                                                                                                    | Enable INPEX MobileView  Notifications Erros Main Review Schedule Mappings Details Asset Locator Display RI0 Review Display Data Review  Save Close Help                                                                                                    |    | INPEX SAP INPEX POUD INPEX MV                                                               |
| Matifications       Errors         Main       Review       Schedule       Mappings       Details       Asset Locator         Display RIO Review                                                                                                    | Main       Review       Schedule       Mappings       Details       Asset Locator         Display RIO Review                                                                                                    |    | Enable INPEX MobileView                                                                     |
| Display RIO Review  Display Data Review  Display La Review  Display Data Review  Display Data                                                                                                    | Display RIO Review Display Data Review Save Close Help                                                                                                    |    | Notifications Errors<br>Main Review Schedule Mappings Details Asset Locator                 |
| Display Data Review                                                                                                    | Display Data Review                                                                                                    |    | Display RIO Review                                                                          |
|                                                                                                    | Save Close Help                                                                                                    |    | Display Data Review                                                                         |
|                                                                                                    | Save Close Help                                                                                                    |    |                                                                                             |
|                                                                                                    | Save Close Help                                                                                                    |    |                                                                                             |
|                                                                                                    | Save Close Help                                                                                                    |    |                                                                                             |
|                                                                                                    | Save Close Help                                                                                                    |    |                                                                                             |
|                                                                                                    | Save Close Help                                                                                                    |    |                                                                                             |
|                                                                                                    | Save Close Help                                                                                                    |    |                                                                                             |
|                                                                                                    | Save Close Help                                                                                                    |    |                                                                                             |
|                                                                                                    | Save Close Help                                                                                                    |    |                                                                                             |
| Save Close Help                                                                                                    |                                                                                                    |    | Save Close Help                                                                             |
| The Dianlay Deview entions should only over he typed on when testing the                                                                                                    | The Display Review ontions should only ever be turned on when testing the                                                                                                    |    | The Display Review options should only ever be turned on when testing the                   |
|                                                                                                    | interfaces.                                                                                                    |    | interfaces.                                                                                 |

| 5 |                                                                                  |
|---|----------------------------------------------------------------------------------|
|   | SOAP Web Services X                                                              |
|   | □ い № ?                                                                          |
|   | SOAP Web Services                                                                |
|   | INPEX SAP INPEX POUD INPEX MV                                                    |
|   | Enable INPEX MobileView                                                          |
|   | Notifications Errors                                                             |
|   | Main Review Schedule Mappings Details Asset Locator                              |
|   | Run Queries Hourly -                                                             |
|   | At 1:00 AM 👻                                                                     |
|   |                                                                                  |
|   | Query Current Locations 50 - Seconds                                             |
|   |                                                                                  |
|   |                                                                                  |
|   |                                                                                  |
|   |                                                                                  |
|   |                                                                                  |
|   |                                                                                  |
|   |                                                                                  |
|   |                                                                                  |
|   | Save Close Help                                                                  |
|   |                                                                                  |
|   | The Schedule tab sets how frequently this web service queries for new data.      |
| 6 |                                                                                  |
|   | SOAP Web Services ×                                                              |
|   | □ m 3                                                                            |
|   | SOAP Web Services                                                                |
|   | INPEX SAP INPEX POUD INPEX MY CSBP CSS                                           |
|   | Enable INPEX MobileView                                                          |
|   | Notifications Errors<br>Main Review Schedule Mannings Details Asset Locator      |
|   |                                                                                  |
|   | Map MobileView Areas To None 👻                                                   |
|   | Map MobileView Maps To                                                           |
|   | Map MobileView Zones To None 🔹                                                   |
|   |                                                                                  |
|   | Map MobileView Categories To None 👻                                              |
|   | Map MobileView Departments To None                                               |
|   |                                                                                  |
|   |                                                                                  |
|   |                                                                                  |
|   |                                                                                  |
|   |                                                                                  |
|   |                                                                                  |
|   | Save Close Help                                                                  |
|   | The Mennings tell acts how waisers Mahile //see data fields are many adjusts DOD |
|   | I ne inappings tab sets now various mobileview data fields are mapped into PSD   |
|   | Logiotios.                                                                       |

| 7 |                                                                                     |
|---|-------------------------------------------------------------------------------------|
|   | SOAP Web Services X                                                                 |
|   |                                                                                     |
|   | SOAP Web Services                                                                   |
|   | INPEX SAP INPEX POUD INPEX MV                                                       |
|   | Enable INPEX MobileView                                                             |
|   | Notifications Errors                                                                |
|   | Main Review Schedule Mappings Details Asset Locator                                 |
|   | Asset Type PLS Tag                                                                  |
|   | Off Site Location                                                                   |
|   | Default Category Default                                                            |
|   | Default Department Dep1                                                             |
|   | Default Group All                                                                   |
|   | Asset Sumame First                                                                  |
|   |                                                                                     |
|   |                                                                                     |
|   |                                                                                     |
|   |                                                                                     |
|   |                                                                                     |
|   |                                                                                     |
|   |                                                                                     |
|   | Save Close Help                                                                     |
|   | The Details tab acts how various DSD Logistics data fields are manned into          |
|   | MobileView                                                                          |
|   |                                                                                     |
| 8 | SOAP Web Services                                                                   |
|   | 🖩 🕫 📴 ?                                                                             |
|   | SOAP Web Services                                                                   |
|   | INPEX SAP INPEX POUD INPEX MV                                                       |
|   |                                                                                     |
|   |                                                                                     |
|   | Main Review Schedule Mappings Details Asset Locator                                 |
|   |                                                                                     |
|   | Asset Locator URL http://10.181.37.16U/asset-manager-web/pages/accessServiet/screer |
|   | Derault                                                                             |
|   | Search Requite Hubrid                                                               |
|   | Sedici Hesuk                                                                        |
|   |                                                                                     |
|   |                                                                                     |
|   |                                                                                     |
|   |                                                                                     |
|   |                                                                                     |
|   |                                                                                     |
|   |                                                                                     |
|   |                                                                                     |
|   | Save Close Help                                                                     |
|   |                                                                                     |
|   | http://10.181.37.160/asset-manager-web/pages/accessServlet?screenId=locator         |

| 9  |                                                                                     |
|----|-------------------------------------------------------------------------------------|
| -  | SOAP Web Services X                                                                 |
|    | E ν 📑 🕉                                                                             |
|    | SOAP Web Services                                                                   |
|    | INPEX SAP INPEX POUD INPEX MV                                                       |
|    | Enable INPEX MobileView                                                             |
|    | Main Review Schedule Mappings Details Asset Locator                                 |
|    | Notifications Errors                                                                |
|    | Date Time Disparity Notification                                                    |
|    | Generate Date Time Disparity Alarms                                                 |
|    | ALS Date Time - PLS Date Time Geater Than                                           |
|    | E-mail Group                                                                        |
|    |                                                                                     |
|    |                                                                                     |
|    |                                                                                     |
|    |                                                                                     |
|    |                                                                                     |
|    |                                                                                     |
|    |                                                                                     |
|    |                                                                                     |
|    |                                                                                     |
|    | Save Close Help                                                                     |
|    |                                                                                     |
|    | The Notifications tab                                                               |
| 10 | COAD Web Services                                                                   |
|    |                                                                                     |
|    |                                                                                     |
|    | SOAP Web Services                                                                   |
|    | INPEX SAP INPEX POUD INPEX MV                                                       |
|    | Enable INPEX MobileView                                                             |
|    | Main Review Schedule Mappings Details Asset Locator                                 |
|    | Notifications Errors                                                                |
|    | Email Group                                                                         |
|    | Generate Error Files                                                                |
|    |                                                                                     |
|    |                                                                                     |
|    |                                                                                     |
|    |                                                                                     |
|    |                                                                                     |
|    |                                                                                     |
|    |                                                                                     |
|    |                                                                                     |
|    |                                                                                     |
|    |                                                                                     |
|    |                                                                                     |
|    | Save Close Help                                                                     |
|    |                                                                                     |
|    | The Errors tab allows administrators to be notified on any HTTP web service errors. |
| 11 | Select "Save" and "Close"                                                           |

How do I configure the CSS SOAP Web Service?

| Step | Action                                                                                  |
|------|-----------------------------------------------------------------------------------------|
| 1    | Open a PSD Logistics Client by running PSDLogisticsClient.exe using "Run As             |
|      | Administrator".                                                                         |
|      | The default folder for this application is                                              |
|      | C:\Program Files (x86)\PSDLogistics\Client\.                                            |
|      |                                                                                         |
|      | ■ PSD Logistics Client 14.10.7 – □ ×<br>File Windows View Help                          |
|      |                                                                                         |
|      |                                                                                         |
|      |                                                                                         |
|      | Enter your Login details. ? X                                                           |
|      | Login Name                                                                              |
|      | Password                                                                                |
|      |                                                                                         |
|      |                                                                                         |
|      |                                                                                         |
|      |                                                                                         |
|      |                                                                                         |
|      |                                                                                         |
|      |                                                                                         |
|      |                                                                                         |
|      |                                                                                         |
|      |                                                                                         |
|      |                                                                                         |
|      |                                                                                         |
|      |                                                                                         |
|      | 20/12/2022 07:20:50 AM Client Authenticated. Primary Server (PSD-NEILAPC4)              |
| 2    | Click the hammer icon, or eclect "Admin" > "Legen As Administrator" to leg in as a      |
| 2    | PSD Logistics administrator. If these ontions are not available, you do not have        |
|      | sufficient permissions to perform this operation. If this is the case, contact your PSD |
|      | Logistics administrator.                                                                |
|      |                                                                                         |
|      |                                                                                         |
|      | en en en en en en en en en en en en en e                                                |
| 1    |                                                                                         |

| Step | Action                                                                                      |
|------|---------------------------------------------------------------------------------------------|
| 3    | Select "Setup" -> "Web Services" -> "SOAP Web Services" then select the CSBP CSS tab sheet. |
|      |                                                                                             |
|      | SOAP Web Services X                                                                         |
|      |                                                                                             |
|      | SUAP Web Services                                                                           |
|      | INPEX SAP INPEX POUD INPEX MV CSBP CSS                                                      |
|      | Enable Carrier Self Service                                                                 |
|      | Main Review Door Inggers Errors                                                             |
|      | Web Services URL http://apps-cads.csbp.com.au/Services/PSD/SwipeCardServiceHost.s           |
|      |                                                                                             |
|      | User Name                                                                                   |
|      | Password                                                                                    |
|      |                                                                                             |
|      |                                                                                             |
|      |                                                                                             |
|      |                                                                                             |
|      |                                                                                             |
|      |                                                                                             |
|      |                                                                                             |
|      |                                                                                             |
|      |                                                                                             |
|      |                                                                                             |
|      | CSBP URL<br>http://apps-cads.csbp.com.au/Services/PSD/SwipeCardServiceHost.svc              |
| 4    |                                                                                             |
| 4    | SOAP Web Services X                                                                         |
|      | □ い □* 3                                                                                    |
|      | SOAP Web Services                                                                           |
|      | INPEX SAP INPEX POUD INPEX MV CSBP CSS                                                      |
|      | Enable Carrier Self Service                                                                 |
|      | Main Review Door Triggers Errors                                                            |
|      | Display RIO Review                                                                          |
|      | Display Data Review 🗌                                                                       |
|      |                                                                                             |
|      |                                                                                             |
|      |                                                                                             |
|      |                                                                                             |
|      |                                                                                             |
|      |                                                                                             |
|      |                                                                                             |
|      |                                                                                             |
|      |                                                                                             |
|      | Save Close Help                                                                             |
|      | The Display Review options should only ever be turned on when testing the                   |
|      | interfaces.                                                                                 |

| 5 |                                                                                                    |
|---|----------------------------------------------------------------------------------------------------|
|   | SOAP Web Services X                                                                                                    |
|   | lin ち 📭 🤅                                                                                                    |
|   | SOAP Web Services                                                                                                    |
|   | INPEX SAP INPEX POUD INPEX MV CSBP CSS                                                                                                    |
|   | Enable Carrier Self Service                                                                                                    |
|   | Main Review Door Triggers Errors                                                                                                    |
|   |                                                                                                    |
|   | Door                                                                                                    |
|   |                                                                                                    |
|   |                                                                                                    |
|   |                                                                                                    |
|   |                                                                                                    |
|   |                                                                                                    |
|   |                                                                                                    |
|   |                                                                                                    |
|   |                                                                                                    |
|   |                                                                                                    |
|   | Add Door Remove Door                                                                                                    |
|   |                                                                                                    |
|   | Save Dose Help                                                                                                    |
|   |                                                                                                    |
|   | The Deer Triggers page allows the cord readers which are used to trigger date to be                                                                                   |
|   | The Door Triggers page allows the card readers which are used to trigger data to be sent to the CSS web service to be configured. If new kiosks with card readers are |
|   | created the Gallagher doors need to be added to this list                                                                                                    |
|   |                                                                                                    |
| 6 | SOAP Web Services                                                                                                    |
|   |                                                                                                    |
|   | C SDAP Web Services                                                                                                    |
|   | INPEX SAP INPEX POUD INPEX MY CSBP CSS                                                                                                    |
|   |                                                                                                    |
|   |                                                                                                    |
|   | Main Review Door Friggers Errors                                                                                                    |
|   | Email Group                                                                                                    |
|   |                                                                                                    |
|   | Generate Error Files                                                                                                    |
|   | Generate Error Files                                                                                                    |
|   | Generate Error Files                                                                                                    |
|   | Generate Error Files                                                                                                    |
|   | Generate Error Files                                                                                                    |
|   | Generate Error Files                                                                                                    |
|   | Generate Error Files                                                                                                    |
|   | Generate Error Files                                                                                                    |
|   | Generate Error Files                                                                                                    |
|   | Generate Error Files                                                                                                    |
|   | Generate Error Files                                                                                                    |
|   | Generate Error Files                                                                                                    |
|   | Generate Error Files                                                                                                    |
|   | Generate Error Files                                                                                                    |
|   | Generate Error Files                                                                                                    |